## ¿CÓMO CONFIGURO LA FOTO DE MI PERFIL?

 $\odot$ 

GUÍA RÁPIDA

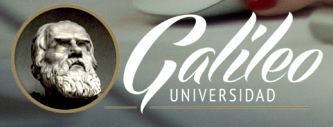

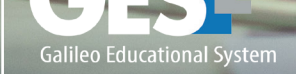

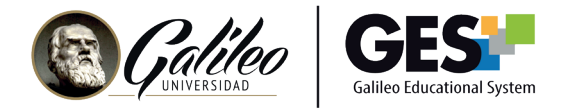

## ¿CÓMO CONFIGURO LA FOTO DE MI PERFIL?

Puedes personalizar tu perfil colocando tu fotografía, ésta podrá ser vista por el resto de participantes del curso.

La plataforma GES te permite subir una foto, cambiarla y borrarla, varias veces. Sin embargo, las fotografías que subas deben pasar un proceso de aprobación, antes de su publicación.

1. Subir fotografía

En el PANEL DE CONTROL

| GES         | Inicio Cursos Actuales      | Comunidades Panel de Control              |
|-------------|-----------------------------|-------------------------------------------|
| Mi Portal   | di Calendario Mis Servicios | 5                                         |
| Dashboard M | Portal - dotLRN Dashboard   |                                           |
| East        |                             |                                           |
|             | 🖾 janna@galileo.edu         | Carnets de estudiante asociados: 13005859 |
|             | Editar mi ouenta            |                                           |

- 1.1 Selecciona Editar fotografía 🔗
- 1.2 En la siguiente ventana, da clic en el botón seleccionar archivo (Browse)

|     | Subir fotografia |               |                                                                       |                             |
|-----|------------------|---------------|-----------------------------------------------------------------------|-----------------------------|
| 175 |                  | upload_file * | Ningún archivo seleccionado                                           | Browse                      |
|     |                  |               | Outiliza el batón de "Examinar" para localizar tu archivo. la "Abrie" | uego selecciona el botón de |

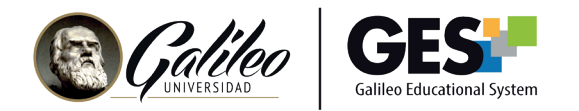

1.3 Localiza tu fotografía, selecciónala y luego presiona el botón Abrir, en la ventana que te mostrará el sistema.

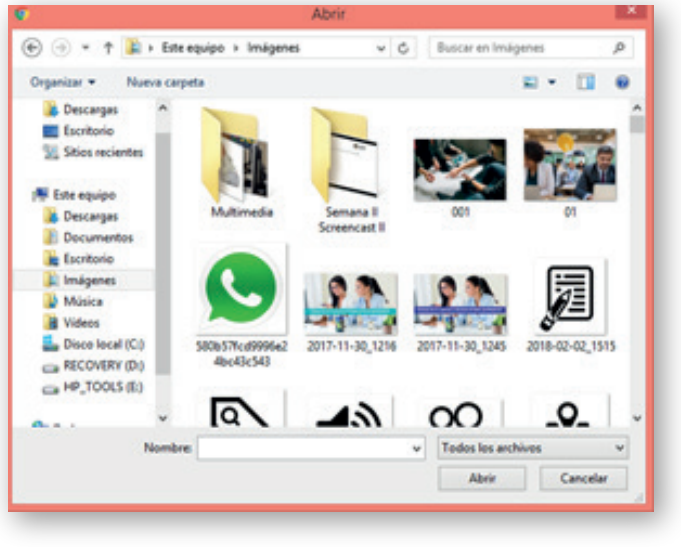

1.4 Una vez seleccionada tu fotografía da clic en el botón

Aceptar

1.5 Suba su fotografía favorita, un archivo escaneado en formato JPEG, PNG o GIF de su computadora. Su fotografía debe cumplir con el siguiente reglamento.

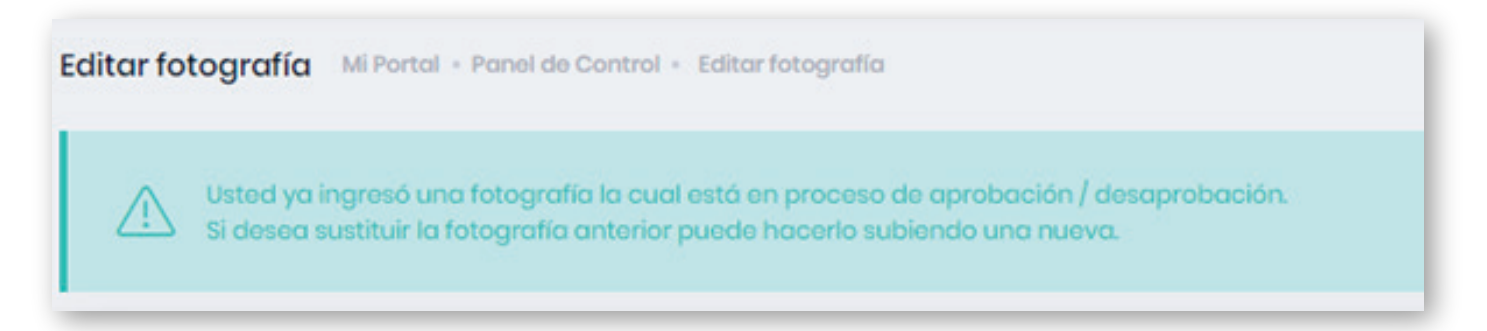

La aprobación de las fotografías lleva un tiempo aproximado de 24 horas. A tu correo llegará un mensaje indicado si la fotografía fue aprobada o no. En caso de ser aprobada, ésta aparecerá publicada en tu perfil.

1.6 También puedes utilizar la foto que aparece en tu carnet. Para ello solo debes seleccionar el enlace: o puedes buscar la fotografía de tu carnet.

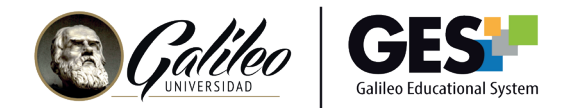

2. Cambiar fotografía

Esta opción te permite cambiar tu fotografía actual por otra que hayas subido anteriormente.

2.1 En el Panel de Control, selecciona Editar fotografía 🔗

2.2 La plataforma te presentará todas las fotografías que has subido. Selecciona la que desees colocar y luego da clic en Cambiar fotografía

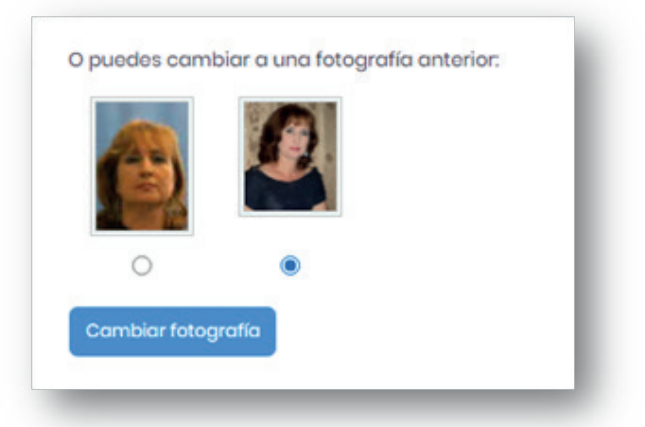

3. Borrar fotografía

Para borrar la fotografía actual sigue estos pasos:

3.1 En el Panel de Control, selecciona Editar fotografía 🦼

| 0 | Subir fotografía |               |                                                                                        |                |
|---|------------------|---------------|----------------------------------------------------------------------------------------|----------------|
|   |                  | upload_file * | Ningún archivo seleccionado                                                            | Browso         |
|   |                  |               | OUtiliza el botón de "Examinar." para localizar tu archivo, luego selec<br>de "Abrir". | ciono el botón |

3.2 Da clic en el botón Borrar fotografía

La fotografía se sustituirá por otra aprobada anteriormente, si existiera.